## De taal op het scherm wijzigen

## De schermtaal kan gewijzigd worden.

**OPMERKING : -**

Om de cursor naar boven/links of beneden/rechts te bewegen drukt u op de knop UP/< of DOWN/>.

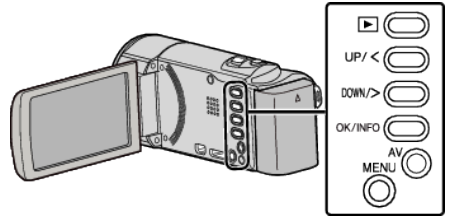

1 Druk op MENU.

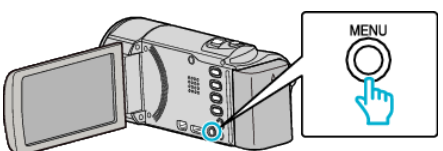

2 Selecteer "INSTELLINGEN WEERG" en druk op OK.

| INSTELLINGEN WEERG |
|--------------------|
| 188 888 81         |
| 188 888 81         |
|                    |

- Druk op UP/< of DOWN/> om de cursor te verplaatsen.
- Druk op MENU om te annuleren en terug te keren naar het vorige scherm.
- **3** Selecteer "LANGUAGE" en druk op OK.

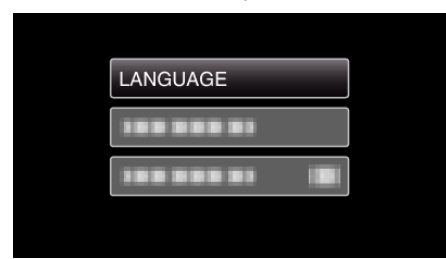

- Druk op UP/< of DOWN/> om de cursor te verplaatsen.
- Druk op MENU om te annuleren en terug te keren naar het vorige scherm.
- **4** Selecteer de gewenste taal en druk op OK.

| LANGUAGE   |  |
|------------|--|
| • ENGLISH  |  |
|            |  |
| 100 000 01 |  |
| 100 000 01 |  |

- Druk op UP/< of DOWN/> om de cursor te verplaatsen.
- Druk op MENU om te annuleren en terug te keren naar het vorige scherm.